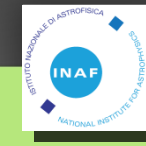

### **Use Cases of CNAF Farm**

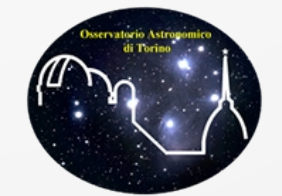

Ciro Bigongiari INAF - OATo *bigongiari@oato.inaf.it* 

cta

C. Bigongiari CTA – Italia SW meeting, 23rd June 2015

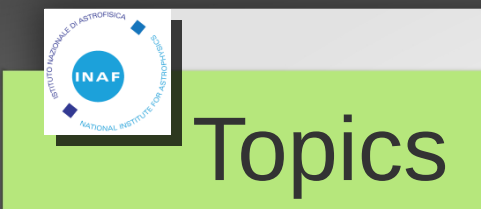

- Discriminator Threshold Optimization (for ASTRI)
- Optimization of Calibration Data simulation (Ongoing)

## Discriminator Threshold optimization

- Safe trigger:
  - NSB rate \* 2.0 = Proton rate \* 1.5
  - Trigger rate below the DAQ maximum rate

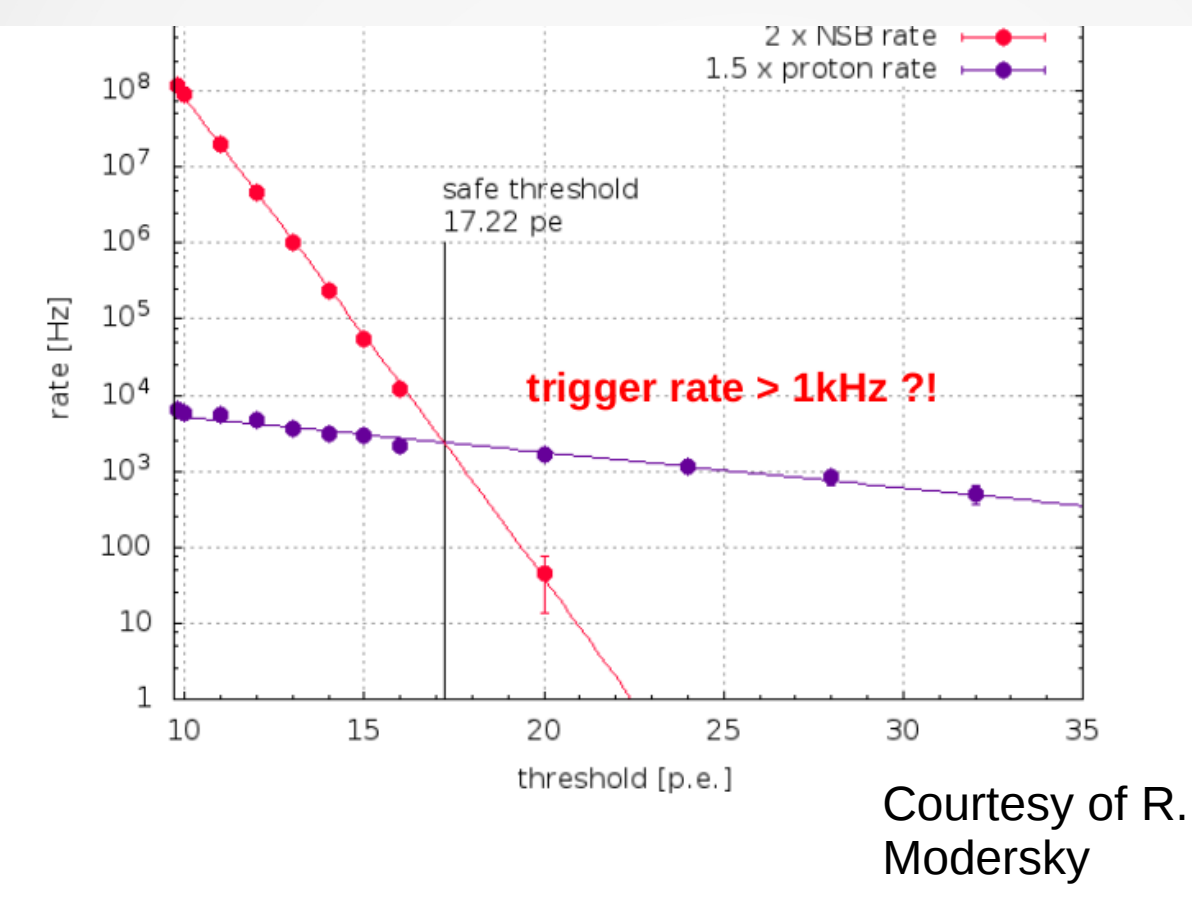

### **Discriminator Threshold optimization**

So we need:

- To simulate the detector response for many different discriminator threshold both for:
  - Pure NSB events
  - Pure proton events
  - Proton + NSB events Crosscheck

Unfortunately sim\_telarray allows only one discriminator threshold for each run

- Many runs
- Quite some events for each run due to the high rejection power
  - Different NSB levels
  - Different trigger strategies (Majority 4 & Majority 5)
- Highly parallelizable task
  - Use CNAF farm

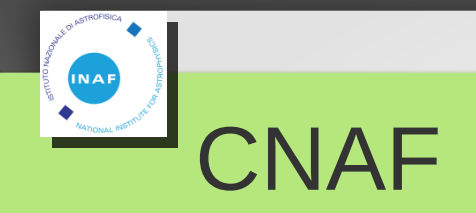

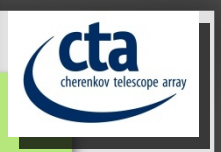

- Login to CNAF
  - ssh -Y -I bigongia bastion.cnaf.infn.it
  - You can't do nearly anything here .....
- Move to the UI
  - ssh -Y -I bigongia ui-tier1.cr.cnaf.infn.it
  - Not so much space in your home directory
  - Move to local storage area
    - cd /storage/gpfs\_data/ctalocal/bigongia/

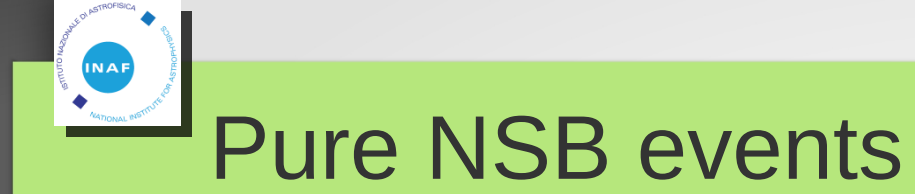

- Go to the directory where all the relevant stuff is:
  - cd cta\_meeting
- All the scripts are readable (You can copy them if you want :) )
- Have a look at the script:
  - nsb\_example\_job.sh
    - Three input parameters:
      - Single pixel NSB photo-electron rate [GHz]
      - Discriminator threshold [pe]
      - Working directory
- Copy it to your preferred directory
  - Try it:
    - ./nsb\_example\_job.sh 0.046 1.0 /storage/gpfs\_data/ctalocal/bigongia/cta\_meeting/

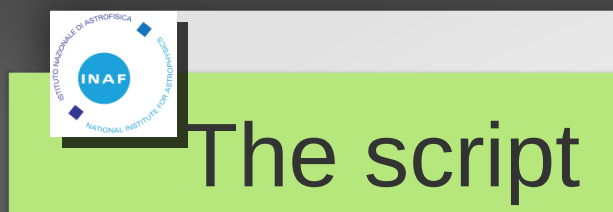

- The script creates some sub-directories if needed
- Copy relevant files
- Write another script
- Submit it to the queue system
- JOBNAME=`bsub -q \$QUEUE \$QOPTION < \$SCRIPTDIR/job\_script\_dir/\$TMPSCRIPT.lsf`</li>

7

```
\${SIMTELSYS}/sim_telarray \${extraopt} -c "\${cfgfile}" \
    -C DISCRIMINATOR_THRESHOLD=\${DISCRIMINATOR_THRESHOLD} \
    -C NIGHTSKY_BACKGROUND=" all:\${NIGHTSKY_BACKGROUND}" \
    -C OUTPUT_FORMAT="0" \
    -C SAVE_PHOTONS="2" \
    -C "MAXIMUM_EVENTS=1000" \
    -C "histogram_file=\${hdata_file}" \
    -o \${output_file} \
    -i \${input_file} >& output_${OUTPUTID}.dat
#
```

C. Bigongiari CTA – Italia SW meeting, 23rd June 2015

### Monitor your job

- Monitor your jobs with:
  - bjobs
  - JOBID USER STAT QUEUE FROM\_HOST EXEC\_HOST JOB\_NAME SUBMIT\_TIME
  - 81740244 bigongi RUN cta ui-tier1 wn-206-04-2 \*4\_1.0.lsf Jun 22 15:13
- Another useful command is:
  - busers
  - USER/GROUP JL/P MAX NJOBS PEND RUN SSUSP USUSP RSV
  - bigongia - 1 1 0 0 0 0
- You can check the status of the queues with:
  - bqueues
  - Ihcf 40 Open:Active 400 - 100 0 100 0
  - cta 40 Open:Active 2000 - 1 0 1 0
  - belle 40 Open:Active 1600 - 783 245 538 0
  - panda 40 Open:Active 300 - 0 0 0 0
- Otherwise you can use the Web interface at:
  - http://tier1.cnaf.infn.it/monitor/index.html

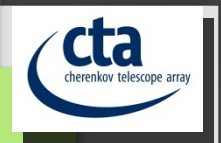

### <sup>I</sup>Monitoring Example

MODULES AND ALL BIO

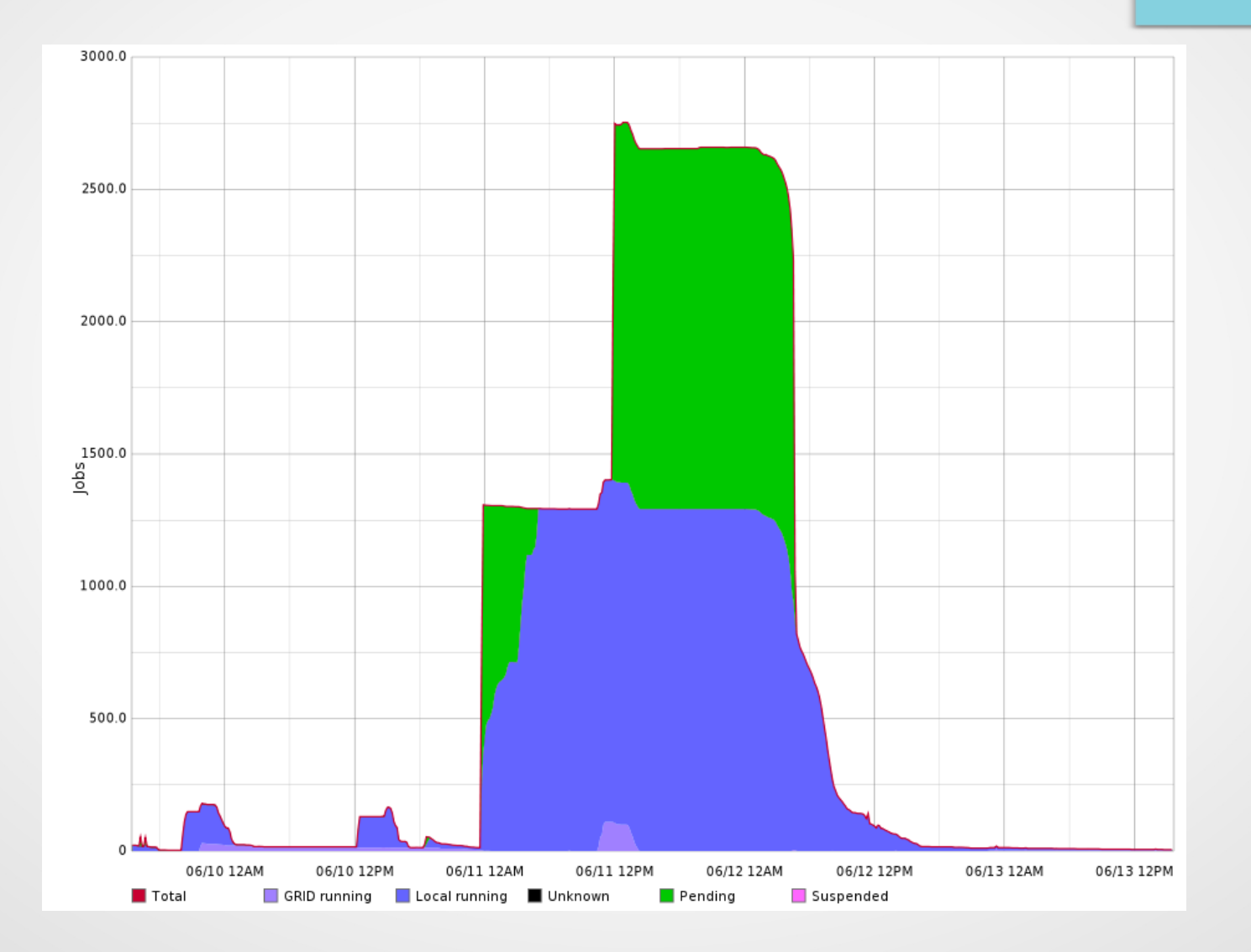

C. Bigongiari CTA – Italia SW meeting, 23rd June 2015

### Counting the triggered events

- Go to your working directory
  - cd /storage/gpfs\_data/ctalocal/bigongia/cta\_meeting/
  - cd output\_files
- You can simply ignore .hdata.gz and .simtel.gz file
- Have a look at .log file
  - There is one line with "has triggered" for each triggered event
  - There is one line with "Event end " for each simulated event
- You can count the triggered events and showers with:
  - grep -c "has triggered" MyFile.log
  - grep -c "Event end" MyFile.log

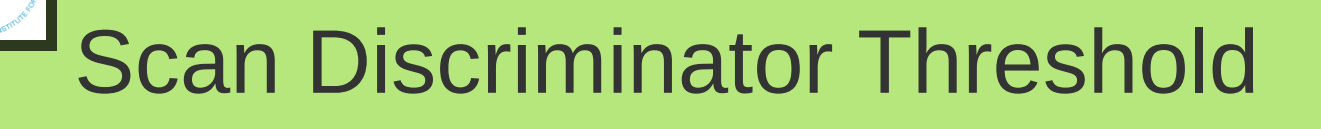

- We need to repeat the same procedure for many different discriminator thresholds
- Have a look at the script:
  - nsb\_threshold\_scan.sh
- Launch many jobs, one for each discriminator threshold
- Run it :
  - nsb\_threshold\_scan.sh 0.046 /storage/gpfs\_data/ctalocal/bigongia/cta\_meeting/

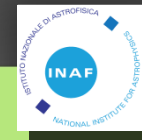

## bjobs output example

| [bigongia@ui-tier1 |         | cta_me | eting]\$ b | jobs      |             |            |              |
|--------------------|---------|--------|------------|-----------|-------------|------------|--------------|
| JOBID              | USER    | STAT   | QUEUE      | FROM_HOST | EXEC_HOST   | JOB_NAME   | SUBMIT_TIME  |
| 81760058           | bigongi | RUN    | cta        | ui-tier1  | wn-206-04-2 | *046_1.lsf | Jun 22 17:40 |
| 81760061           | bigongi | RUN    | cta        | ui-tier1  | wn-206-07-2 | *6_1.5.lsf | Jun 22 17:40 |
| 81760062           | bigongi | RUN    | cta        | ui-tier1  | wn-201-01-3 | *046_2.lsf | Jun 22 17:40 |
| 81760064           | bigongi | RUN    | cta        | ui-tier1  | wn-200-03-1 | *6_2.5.lsf | Jun 22 17:40 |
| 81760066           | bigongi | RUN    | cta        | ui-tier1  | wn-201-07-3 | *046_3.lsf | Jun 22 17:40 |
| 81760068           | bigongi | RUN    | cta        | ui-tier1  | wn-200-08-0 | *6_3.5.lsf | Jun 22 17:40 |
| 81760070           | bigongi | RUN    | cta        | ui-tier1  | wn-200-08-0 | *046_4.lsf | Jun 22 17:40 |
| 81760072           | bigongi | RUN    | cta        | ui-tier1  | wn-201-07-1 | *6_4.5.lsf | Jun 22 17:40 |
| 81760075           | bigongi | RUN    | cta        | ui-tier1  | wn-201-08-0 | *046_5.lsf | Jun 22 17:40 |
| 81760076           | bigongi | RUN    | cta        | ui-tier1  | wn-201-03-0 | *6_5.5.lsf | Jun 22 17:40 |
| 81760077           | bigongi | RUN    | cta        | ui-tier1  | wn-206-04-2 | *046_6.lsf | Jun 22 17:40 |
| 81760078           | bigongi | RUN    | cta        | ui-tier1  | wn-205-01-1 | *6_6.5.lsf | Jun 22 17:40 |
| 81760081           | bigongi | RUN    | cta        | ui-tier1  | wn-205-01-1 | *046_7.lsf | Jun 22 17:40 |
| 81760083           | bigongi | RUN    | cta        | ui-tier1  | wn-205-01-1 | *6_7.5.lsf | Jun 22 17:40 |
| 81760085           | bigongi | RUN    | cta        | ui-tier1  | wn-205-03-2 | *046_8.lsf | Jun 22 17:40 |
| 81760086           | bigongi | RUN    | cta        | ui-tier1  | wn-205-03-0 | *6_8.5.lsf | Jun 22 17:40 |
| 81760087           | bigongi | RUN    | cta        | ui-tier1  | wn-205-01-3 | *046_9.lsf | Jun 22 17:40 |
|                    |         |        |            |           |             |            |              |

cta

### Count triggered events – smart way

- Many jobs → Many log files
- Count manually triggered and generated events is boring and prone to errors
  - $\rightarrow$  Use a script
- Have a look at CountTriggeredEvents.csh script
  - Input:
    - The directory where the log files are
  - Output:
    - An ASCII file named CountTriggeredEvents.log with 4 columns:
    - NSB\_level Discriminator\_Threshold Generated\_Events Triggered\_Events
    - One line for each run

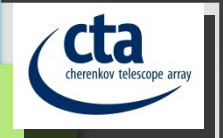

# NSB Triggered events

| [bigong | ia@ui-ti | .er1 cta_me | eting]\$ | моге | CountTriggeredEvents.log |
|---------|----------|-------------|----------|------|--------------------------|
| 0.046   | 1.00     | 1000        | 1000     |      |                          |
| 0.046   | 1.50     | 1000        | 1000     |      |                          |
| 0.046   | 2.00     | 1000        | 1000     |      |                          |
| 0.046   | 2.50     | 1000        | 900      |      |                          |
| 0.046   | 3.00     | 1000        | 149      |      |                          |
| 0.046   | 3.50     | 1000        | 9        |      |                          |
| 0.046   | 4.00     | 1000        | 0        |      |                          |
| 0.046   | 4.50     | 1000        | 0        |      |                          |
| 0.046   | 5.00     | 1000        | 0        |      |                          |
| 0.046   | 5.50     | 1000        | 0        |      |                          |
| 0.046   | 6.00     | 1000        | 0        |      |                          |
| 0.046   | 6.50     | 1000        | 0        |      |                          |
| 0.046   | 7.00     | 1000        | 0        |      |                          |
| 0.046   | 7.50     | 1000        | 0        |      |                          |
| 0.046   | 8.00     | 1000        | 0        |      |                          |
| 0.046   | 8.50     | 1000        | 0        |      |                          |
| 0.046   | 9.00     | 1000        | 0        |      |                          |
| 0.046   | 9.50     | 1000        | 0        |      |                          |
| 0.046   | 10.00    | 1000        | 0        |      |                          |

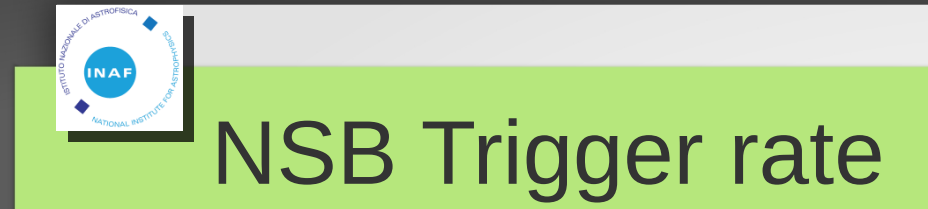

- We simulated
  - N<sub>simulated</sub> events
  - For each event we simulated 120 time slices
  - The sampling frequency is 500 MHz
- Total simulated time
  - $T = N_{simulated} * 120/500MHz$
- NSB\_Rate =  $N_{triggered}/T = 120/500MHz * N_{triggered}/N_{simulated}$

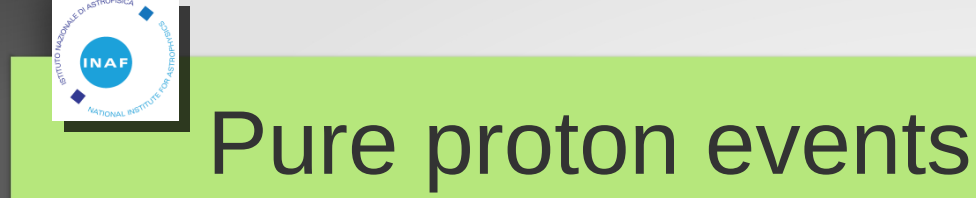

- Have a look at the script:
  - proton\_example\_job.sh
    - Four input parameters:
      - Single pixel NSB photo-electron rate [GHz] = 0
      - Discriminator threshold [pe]
      - Corsika input file
      - Working directory
- Copy it to your preferred directory
  - Try it:
    - ./proton\_example\_job.sh 0.0 1.0 proton\_20.0\_180.0\_alt1740.0\_run001183.corsika.gz /storage/gpfs\_data/ctalocal/bigongia/cta\_meeting/

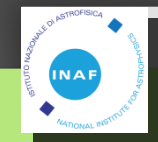

### Scan Discriminator Threshold for protons

- Have a look at the script:
  - proton\_threshold\_scan.sh
- Launch many jobs, one for each discriminator threshold
- Run it :
  - proton\_threshold\_scan.sh 0.046
     proton\_20.0\_180.0\_alt1740.0\_run001183.corsika.gz
     /storage/gpfs\_data/ctalocal/bigongia/cta\_meeting/
- Wait for job completion
- Count triggered events in the usual way

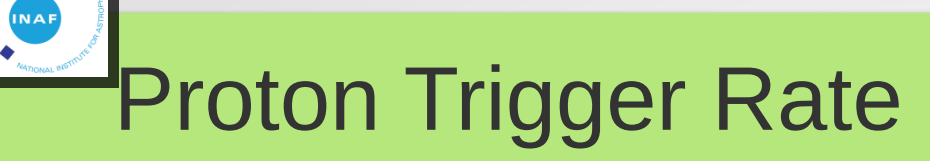

- Emin = 100 GeV Emax = 600 TeV
- Spectral Slope 2.7
- Rmax = 1500m
- Omax = 10 degs

$$A = \pi \cdot Rmax^{2} \qquad (0) = 2 \cdot \pi \cdot \left(1 - \cos\left(\theta\right)\right) \qquad MaxRate = A * Omega * \int_{Emin}^{Emax} Flux$$

MaxRate = 2.22 MHz

$$Rate = MaxRate \cdot \frac{Ntriggered}{Nsimulated}$$

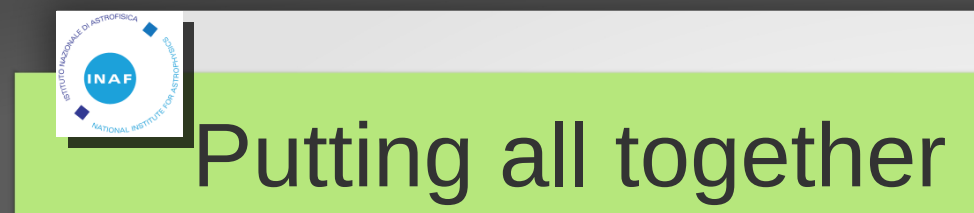

### • Many many jobs later:

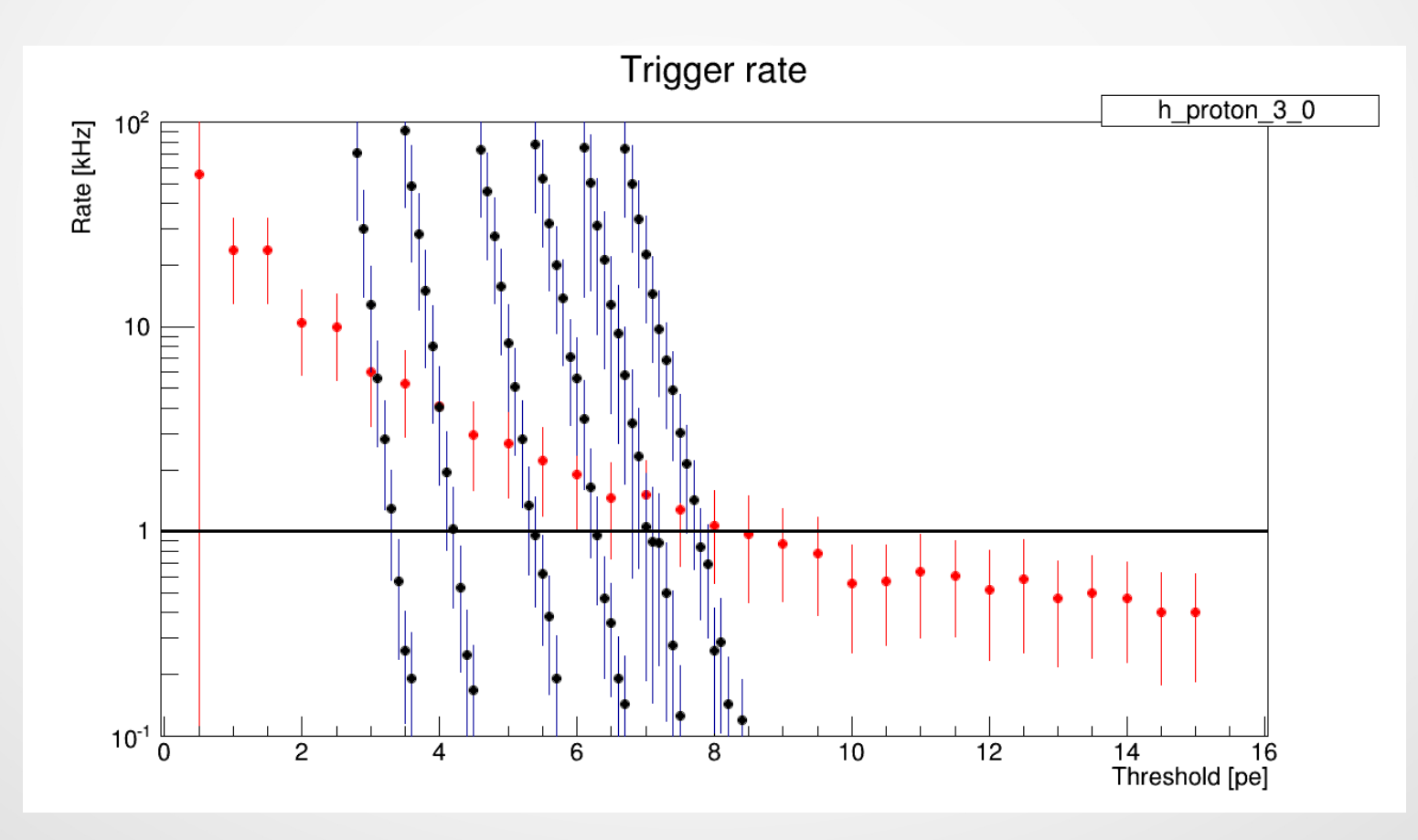

cta

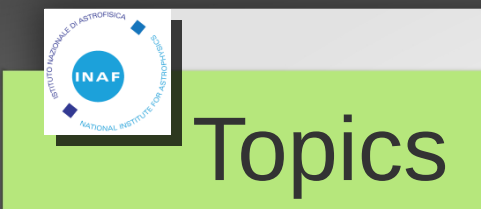

cta cherenkov telescope array

- Discriminator Threshold Optimization (for ASTRI)
- Optimization of Calibration Data simulation (Ongoing)

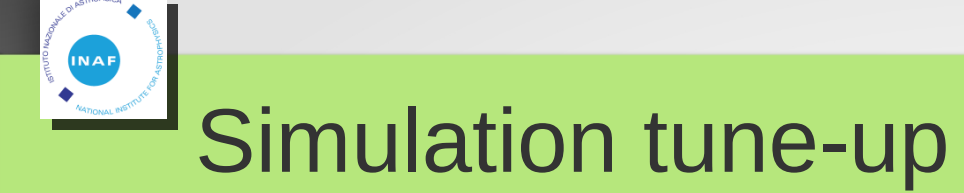

- We have already real data
  - Calibration data taken in the lab
- Try to reproduce them with our simulation code

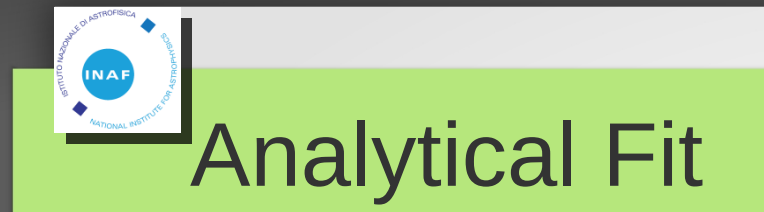

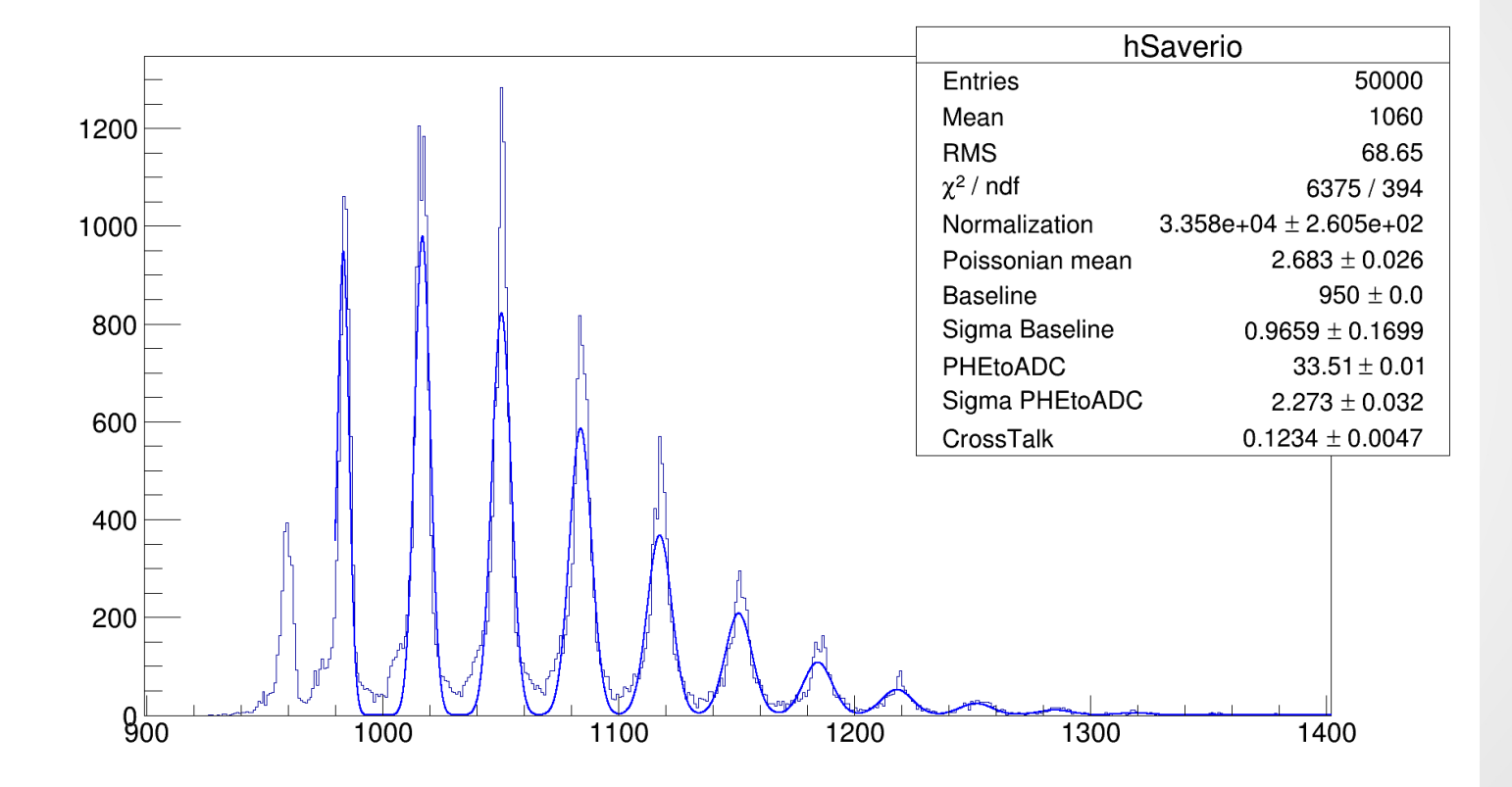

7 free parameters including the normalization

22

cta

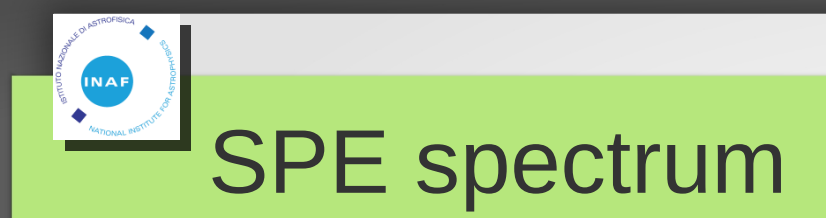

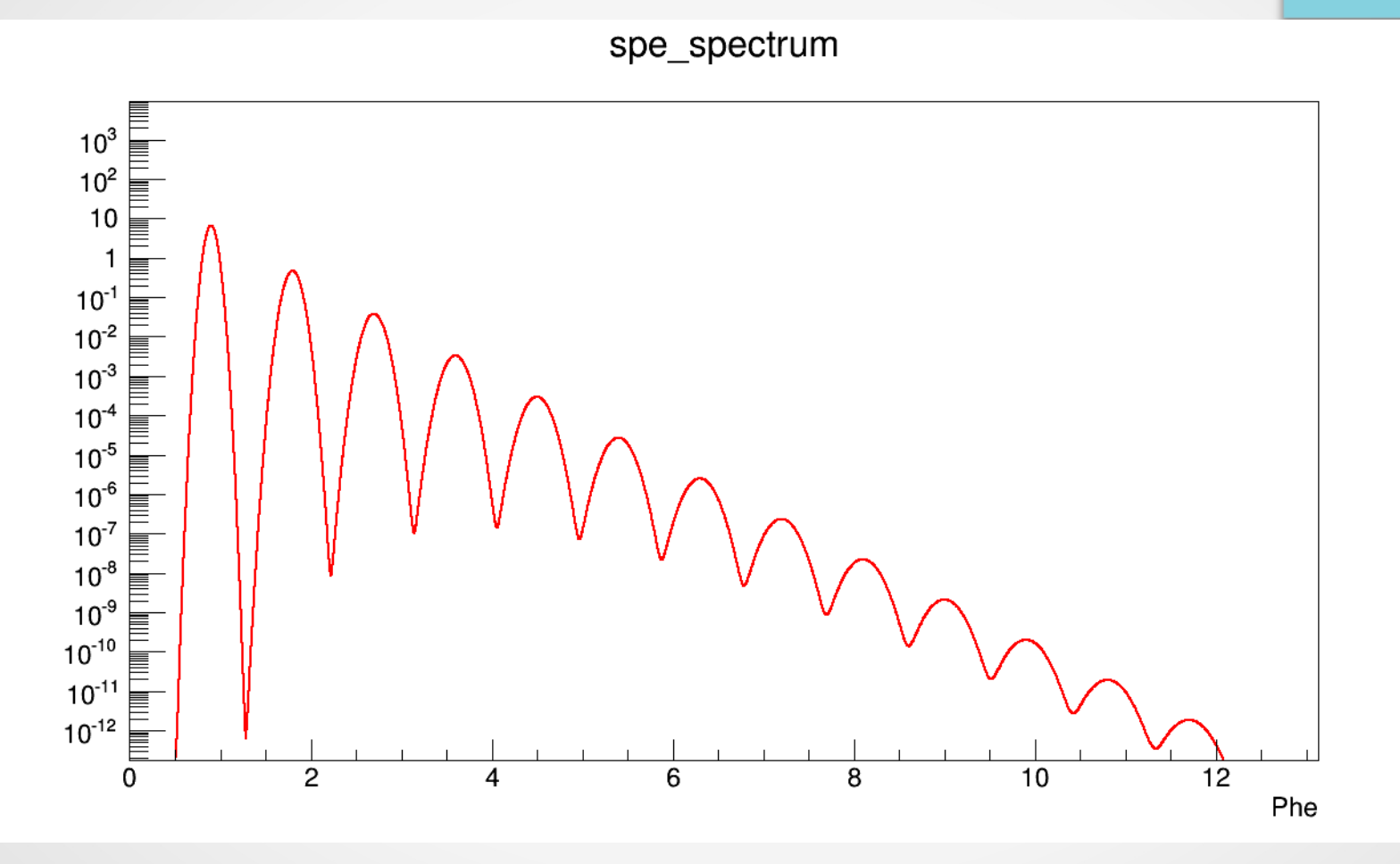

This curve depends on SigmaPheToADC and CrossTalk The other fit parameters go into the sim\_telarray configuration file

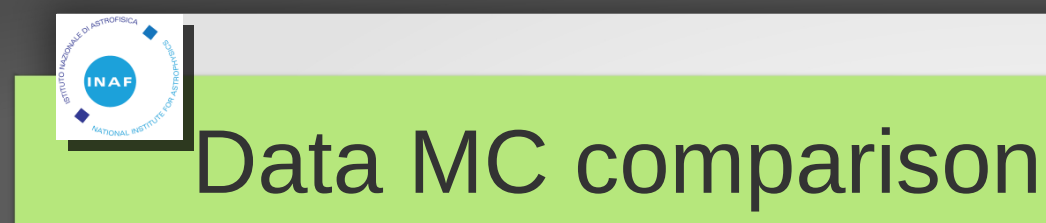

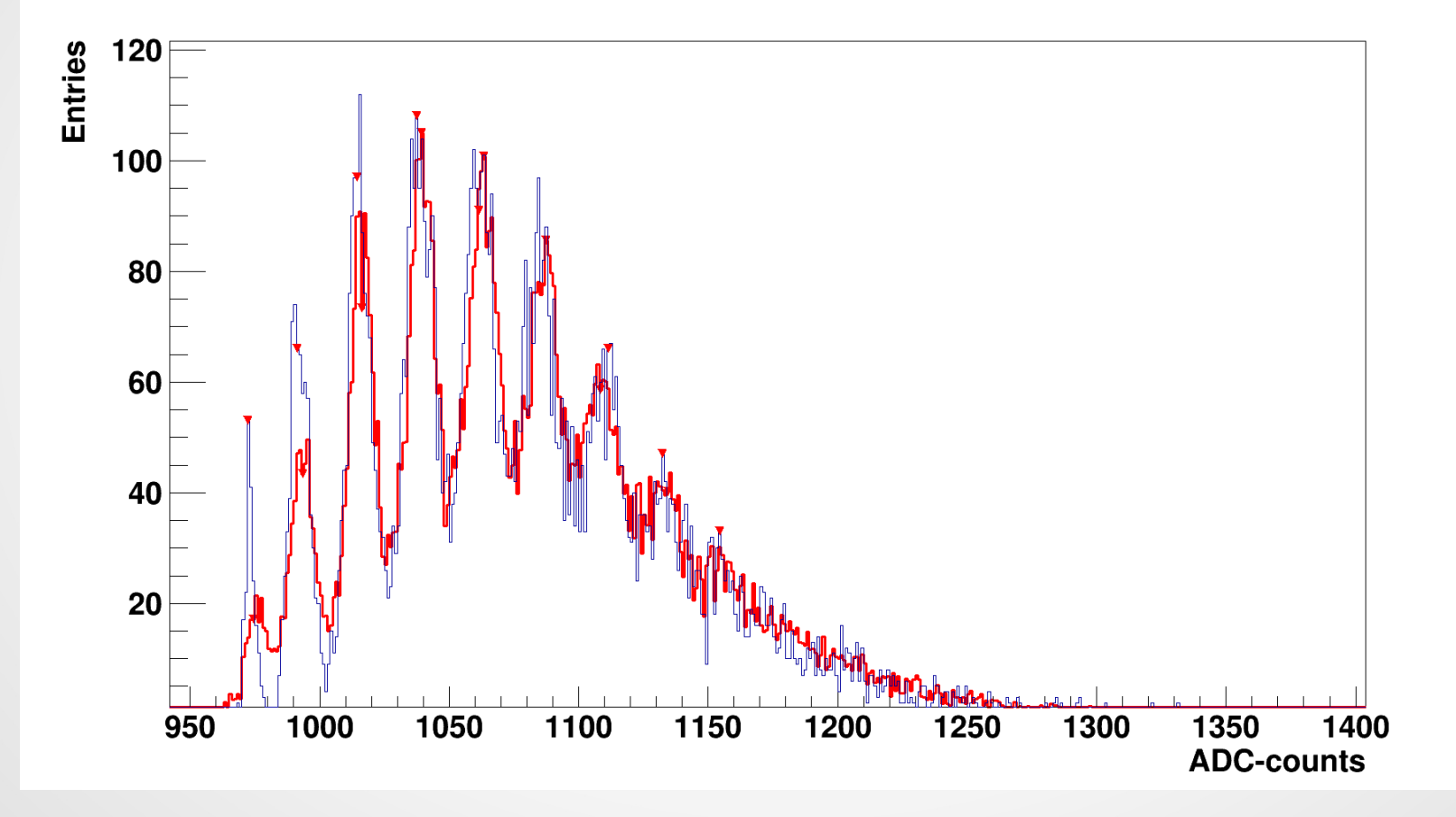

Be aware: different data sample ! Can we improve the Data-MC agreement ?

C. Bigongiari CTA – Italia SW meeting, 23rd June 2015

### Try to improve Data-MC agreement

- Keep fixed the PheToADCcounts parameter
- Keep fixed the Baseline (Can be changed later)
- For each of the other parameters consider 6 values around the one determined with the fit
- 6 \* 6 \* 6 \* 6 = 1296 combinations
- Prepare 1296 configuration files (Too many parameters to change)
- Run one full simulation for each configuration file
- Compare the results with Data (Chi2 & Kolmogov)
- Look for the best input parameter combination
- Iterate ?

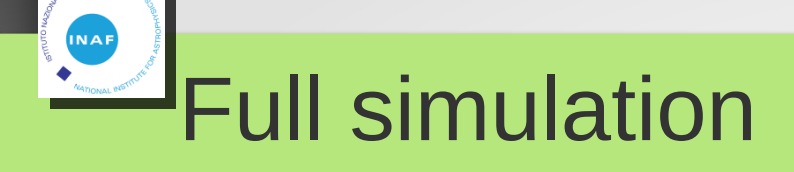

- Simulate calibration events
- Extract calibration events extract\_hess
- Convert the output file to ROOT CTA.convert\_hessio\_to\_VDST

sim telarray

- Three steps → Three scripts
  - led\_simtel\_job.sh
  - led\_extractor\_job.sh
  - led\_converter\_job.sh
- To loop over configuration files
  - led\_configuration\_scan.sh

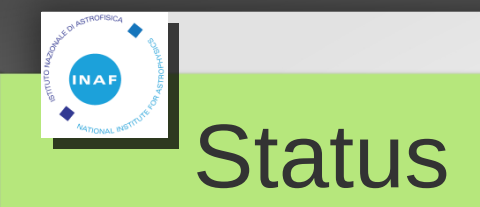

- sim\_telarray jobs
- extract\_hess

- completed
  - completed
- CTA.convert\_hessio\_to\_VDST completed
  - 1296 root files available :)
- Loop over all the root files and compare the simulated distribution with the real data one
  - DataManineMcManineComparison.C
  - ROOT macro :(
  - Running interactively at CNAF :(

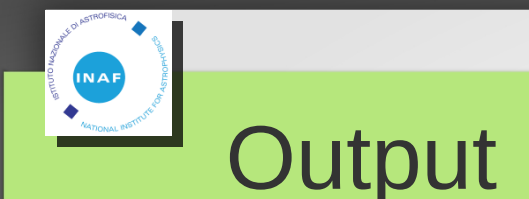

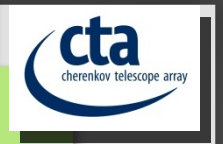

#### ROOT file and ASCII file

### In the ASCII file there is one line for each configuration file with the Chi2 and Kolmogorov values

### Macro stopped working at about 800 files

. . . . . . . . .